## Here are the Prerequisites for the Online Test that the students have to follow :

- An online test link on the registered email id will be sent to you a day before the scheduled date via 'Calyxpod' however the test will start only at the scheduled time for the respective tests. (Please check your Inbox/Spam for the email)
- For taking the test, you can directly click on Take Assessment. There is no requirement to login into the platform.
- A laptop/desktop with an active web camera and mobile phone with front camera is mandatory to take the test. Though laptop/desktop is advisable.
- Location and Webcam permission is mandatory. You will be proctored throughout the test.
- Please ensure that you are logged out from all the QT and Online Test Sessions otherwise your test will not run.
- The test will not run on Windows 7.
- If you are not able to start the test through any of the above mentioned ways, **please take** the test on your mobile phone through Google Chrome.
- The test runs on any Modern browser however, Google Chrome Browser is recommended as it is a light browser. Please download the same or update your existing browser. The test will not run on Mozilla Firefox.
- If you connect with the broadband, a minimum internet speed required is 512 Kbps and data speed required is minimum 3G for mobile. However, 1 Mbps and above is desired.
- You should have data of at least 200 MB in order to take the test. If you are taking multiple tests, 1 GB data is advisable.
- You are advised to keep all the browsers, device apps or notifications disabled during the test. It will help you to get the optimum speed of the internet. Keeping other browsers or apps open or switching to any other tab during the test may lead to violations and the test will be terminated.
- For any query during the test, you can mark an email to <a href="mailto:feedback@calyxpod.com">feedback@calyxpod.com</a> or call on the helpline number 01141179695.
- Once the duration of the test is over the test will automatically stop.
- It will be a purely technical test based on the technical framework. Please refer to the job description for more details.
- You should use the same email address to take the test on which they will receive the test link.
- You are advised to read the instructions carefully before starting the test.
- You should be logged in 15 mins before the test scheduled time.

- Please do all the checks recommended in the system & connectivity test link, once today & again half an hour before the test. This will lead to facing lesser issues during the test.

Link:

https://docs.google.com/document/d/e/2PACX-1vR6ZM9hAnYslu9ebdDYUcRDM4BhV7PJ-6-zJFaPc DzLRIJsS ImdXzEE-PRNckLMtT\_cfDX-UVNJzt/pub

- If you're unable to view the questions in the test, you are advised to follow the below mentioned steps:-

a) Try to refresh the page.

b) If refreshing doesn't help, please clear the browser, close the test & click on the test URL again. **Please don't click on Finish the test.** Finding a solution once you have ended the test would not be possible.

- Students are requested to wear appropriate clothes while taking the test and their webcam should be in working condition.